Регистрация и отправка тезисов Докладов на XXII Симпозиум по геохимии изотопов (инструкция)

- Для получения логина и пароля отправьте электронное письмо с темой "Запрос доступа" и текстом письма "Запрос доступа" на <u>simposium.geokhi@mail.ru</u>.
   ВНИМАНИЕ!!! Участникам предыдущих симпозиумов логин и пароль отсылались 14,15,16 августа. Проверьте, пожалуйста, почту за эти даты.
   Если логин и пароль Вы уже получили по рассылке, то шаг 1 пропускаем.
- 2. Войдите на сайт isotope2019.geokhi.ru и введите логин и пароль (вверху страницы справа нажмите кнопку Вход)

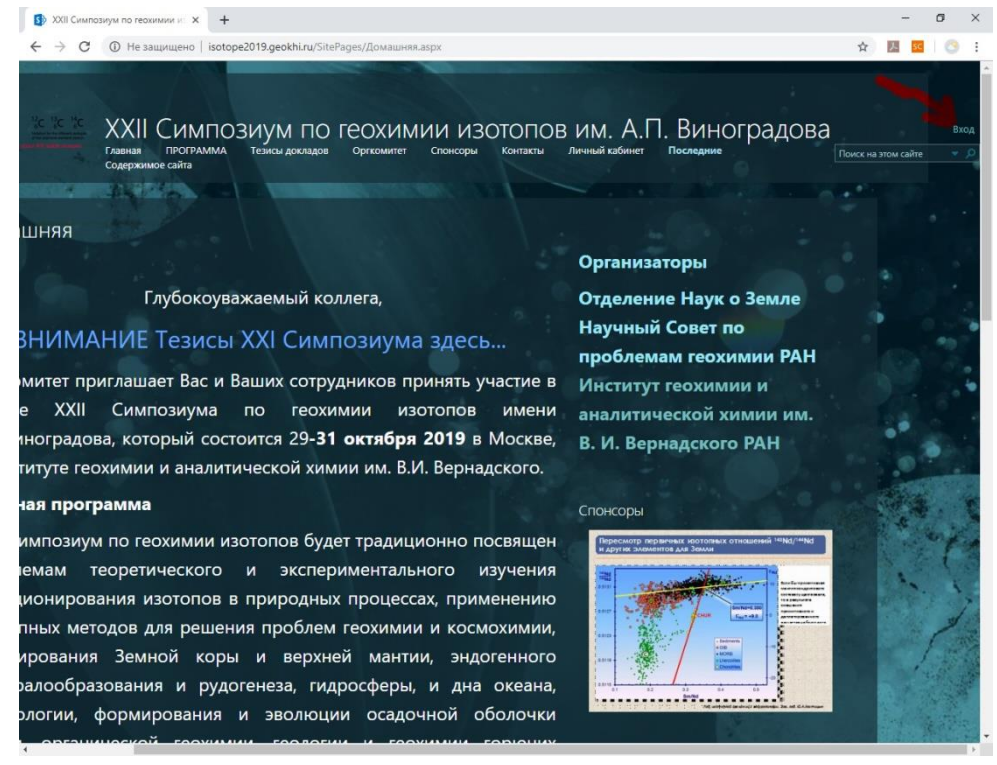

## 3. Введите логин и пароль

Внимание логин выглядит так: GEOKHI\_1\xxxxxxx где xxxxxxx часть вашего email, предшествующая символу@

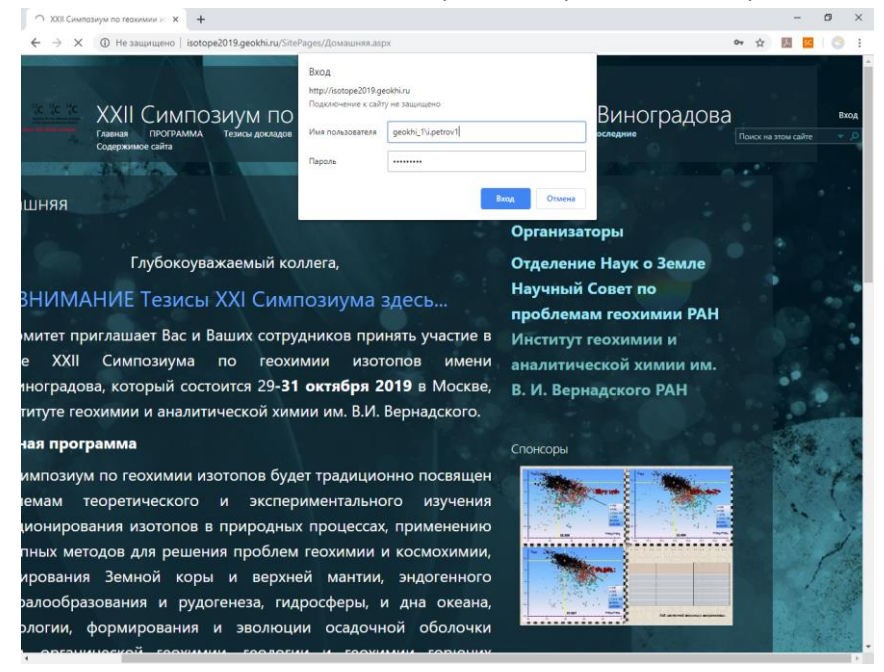

нажмите Вход. Справа вверху страницы должен отобразиться ваш логин.

4. Нажмите вкладку "Личный кабинет" затем вкладку "Abstracts".

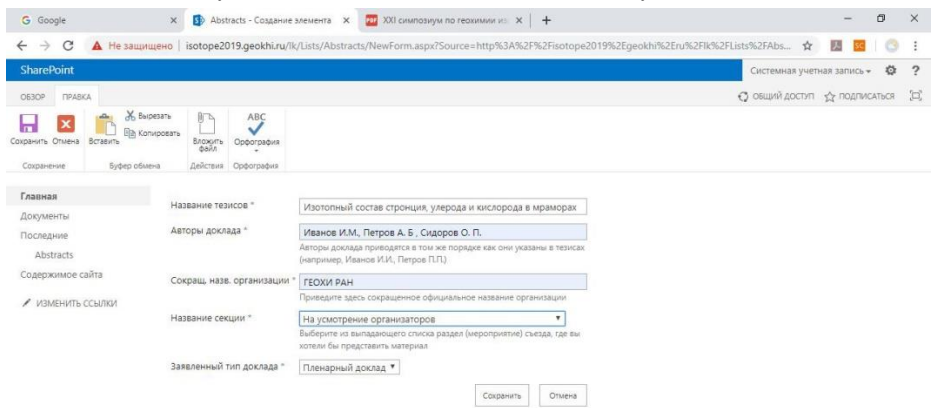

5. Нажмите вкладку Вложить файл и присоедините Тезисы (1 страница). Затем еще раз нажмите вкладку Вложить файл и присоедините краткую статью (до 4-ех страниц).

| G Google                                                        | × 🚯 Abstracts - Изотолны                                             | і состав с 🗙 💆 XXI симпозиум по геохимии из 🗴   🕂                                                                             |                     | -            | ٥     | ×  |
|-----------------------------------------------------------------|----------------------------------------------------------------------|----------------------------------------------------------------------------------------------------|---------------------|--------------|-------|----|
| ← → C ▲ Не защи                                                 | щено   isotope2019.geokhi.ru/lk                                      | /Lists/Abstracts/EditForm.aspx?ID=1&Source=http%3A%2F%2Fisotope2019%2Egeokhi%                                                 | 2Eru%2Flk%2FLists 🟠 | <b>3</b>     | 0     | :  |
| SharePoint                                                      |                                                                      |                                                                                                    | Системная учет      | ная запись • | ø     | ?  |
| OE3OP IIPABKA                                                   |                                                                      |                                                                                                    | O овщий доступ      | 🗘 подпис     | AT6CR | ۶Ľ |
| Сохранить Отмена<br>Сохранить Отмена<br>Сохранение<br>Буфер обм | пировать<br>Удалить Вложить<br>элемент файл<br>неча действия Орфогра | dea<br>dea                                                                                                    |                     |              |       |    |
| Главная                                                         | Hazaranna tasucon *                                                  | 1                                                                                                    |                     |              |       |    |
| Документы                                                       | ridsbarine resilicos                                                 | изотопный состав стронция, углерода и кислорода в мраморах                                                                    |                     |              |       |    |
| Последние                                                       | Авторы доклада *                                                     | Иванов И.М., Петров А. Б., Сидоров О. П.                                                                                      |                     |              |       |    |
| Abstracts                                                       |                                                                      | Авторы доклада приводятся в том же порядке как они указаны в тезисах<br>(например, Иванов И.И., Петров П.П.)                  |                     |              |       |    |
| Содержимое сайта                                                | Сокращ, назв. организации "                                          | ГЕОХИ РАН                                                                                                    |                     |              |       |    |
| ИЗМЕНИТЬ ССЫЛКИ                                                 |                                                                      | Приведите здесь сокращенное официальное название организации                                                                  |                     |              |       |    |
|                                                                 | Название секции "                                                    | На усмотрение организаторов                                                                                                   |                     |              |       |    |
|                                                                 |                                                                      | Выберите из выпадающего списка раздел (мероприятие) съезда, где вы<br>хотели бы представить материал                          |                     |              |       |    |
|                                                                 | Заявленный тип доклада *                                             | Пленарный доклад 🔻                                                                                                    |                     |              |       |    |
|                                                                 | Вложения                                                             | Изотопный состав стронция в мрамораж-статья.docx (II) Удалить<br>Изотопный состав стронция в мрамораж-тезисы.docxIII) Удалить |                     |              |       |    |
|                                                                 | Создан в 12.08.2019 10:55 полы<br>Изменен в 12.08.2019 10:55 пол     | ователем: Системная учетная запись Сохранить Отмена                                                                           |                     |              |       |    |

## затем нажмите Сохранить.

6. Появится следующая страница.

| G Google                                                                                                    | х 🗊 Abstracts - Все элементы 🗙 📴                                | XXI симпозиум по геохимии из 🗙 📔 🕂         |                           |                                | -                  | ٥      | × |
|----------------------------------------------------------------------------------------------------|-----------------------------------------------------------------|--------------------------------------------|---------------------------|--------------------------------|--------------------|--------|---|
| ← → С ③ Не защищ                                                                                                    | ано   isotope2019.geokhi.ru/ik/_layouts/15/start.a              | spx#/Lists/Abstracts/AllItems.aspx         |                           |                                | ☆ 💹 🚾              | 10     | : |
| SharePoint                                                                                                    |                                                                 |                                            |                           | Систем                         | ная учетная запись | - Ø    | ? |
| обзор элементы список                                                                                                    |                                                                 |                                            |                           | О овщий                        | доступ 🏠 подпи     | САТЬСЯ |   |
| ■ The set of the set of the set | XXII Симпозиум по геохимии изотопов им. А.П<br>Abstracts        | I. Виноградова                             |                           | Поиск на э                     | том сайте          | ÷ )    | ρ |
| Главная                                                                                                    | Создайте элемент или отредакт                                   | ируйте этот список                         |                           |                                |                    |        |   |
| Документы                                                                                                    | Все элементы ··· Поиск элемента                                 | Q                                          |                           |                                |                    |        |   |
| Последние                                                                                                    | 1.1                                                             |                                            |                           |                                |                    |        |   |
| Abstracts                                                                                                    | <ul> <li>Название тезисов</li> </ul>                            | Авторы доклада                             | Сокращ, назв. организации | название секции                | заявленный тип до  | лада   |   |
| Содержимое сайта                                                                                                    | Изотопный состав стронция, углерода и<br>кислорода в мраморах 🕸 | Иванов И.М., Петров А.Б.,<br>Сидоров О. П. | ГЕОХИ РАН                 | На усмотрение<br>организаторов | Пленарный докл     | ад     |   |
| A MOMENTE CONTRACTOR                                                                                                    |                                                                 |                                            |                           |                                |                    |        |   |

- 7. Если у Вас несколько тезисов повторите Пункт 5 для каждого из них.
- 8. Если необходимо добавить или заменить ранее размещенные тезисы, выделяем наш элемент нажав на нем мышкой (элемент подсветится голубым).

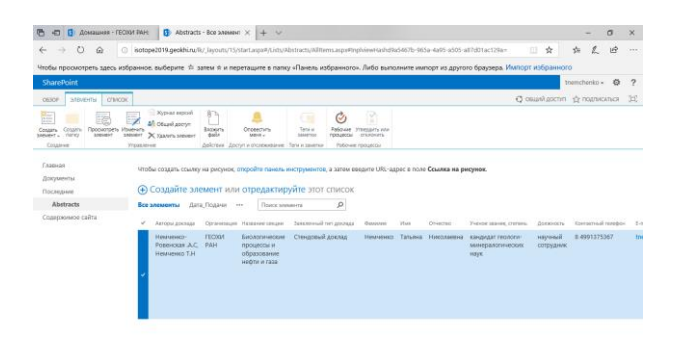

9. Затем на ленте вверху страницы нажимаем "Элементы" "Изменить элемент"

| 🖻 📹 🚯 Домашная - ГЕОХИ РАН: 🚯 Abstracts - ГЕОХИ Г                                                                                                    | AH × + ×                                                                                                    | - 0                                 |
|----------------------------------------------------------------------------------------------------|----------------------------------------------------------------------------------------------------|-------------------------------------|
| $\leftrightarrow$ $\rightarrow$ $\circlearrowright$ $\textcircled{O}$ isotope2019.geokhi.ru/lk/Usts/Abs                                                                                                    | tracts/EditForm.aspx?ID=4&Source=http%3A%2F%2Fisotope2019%2Egeokhi%2E                                                                                                    | eru%2Flk%2FLists%2FAbstra 📋 🛧 🖆 💪 🖻 |
| ітобы просмотреть здесь избранное, выберите 🖈 затем 🕁 и                                                                                                    | перетащите в папку «Панель избранного». Либо выполните импорт из                                                                                                    | другого браузера. Импорт избранного |
| SharePoint                                                                                                    |                                                                                                    | tnemchenko - 🔯                      |
| OE3OP IIPABKA                                                                                                    |                                                                                                    | Q овщий достит 🖄 подписаться        |
| Соцанить Опиена<br>Соцанить Опиена<br>Вставить<br>Бобробована<br>Соцанить Опиена<br>Вставить<br>Бобробована<br>Соцанить Опиена<br>Вставить<br>Бобробована<br>Соцанить Опиена<br>Вставить<br>Соцанить Опиена<br>Вставить<br>Соцанить Опиена<br>Вставить<br>Соцанить Опиена<br>Вставить<br>Соцанить Опиена<br>Вставить<br>Соцанить Опиена<br>Вставить<br>Соцанить Опиена<br>Вставить<br>Соцанить Опиена<br>Вставить<br>Соцанить<br>Соцана<br>Вставить<br>Соцанить<br>Соцана<br>Вставить<br>Соцана<br>Вставить<br>Соцана<br>Вставить<br>Соцана<br>Вставить<br>Соцана<br>Вставите<br>Соцана<br>Вставите<br>Соцана<br>Вставите<br>Соцана<br>Вставите<br>Соцана<br>Вставите<br>Соцана<br>Вставите<br>Соцана<br>Вставите<br>Соцана<br>Вставите<br>Соцаните<br>Соцана<br>Вставите<br>Соцана<br>Вставите<br>Соцана<br>Вставите<br>Соцана<br>Вставите<br>Соцана<br>Вставите<br>Соцаните<br>Соцана<br>Вставите<br>Соцана<br>Вставите<br>Соцана<br>Вставите<br>Соцана<br>Вставите<br>Соцана<br>Вставите<br>Соцаните<br>Соцана<br>Вставите<br>Соцаните<br>Соцана<br>Вставите<br>Соцаните<br>Соцана<br>Вставите<br>Соцаните<br>Соцана<br>Вставите<br>Соцаните<br>Соцана<br>Вставите<br>Соцаните<br>Соцана<br>Вставите<br>Соцаните<br>Соцана<br>Вставите<br>Соцаните<br>Соцана<br>Вставите<br>Соцаните<br>Соцана<br>Вставите<br>Соцаните<br>Соцана<br>Вставите<br>Соцаните<br>Соцана<br>Вставите<br>Соцаните<br>Соцана<br>Вставите<br>Соцана<br>Вставите<br>Соцана<br>Вставите<br>Соцана<br>Вставите<br>Соцаните<br>Соцана<br>Вставите<br>Соцаните<br>Соцаните<br>Соцана<br>Вставите<br>Соцана<br>Вставите<br>Соцана<br>Вставите<br>Соцаните<br>Соцана<br>Вставите<br>Соцана<br>Вставите<br>Вставите<br>Встави<br>Составите<br>Встави<br>Вставите<br>Вставите<br>Вставите<br>Вставите | ed<br>10                                                                                                    |                                     |
| Содержимое сайта Ученое звание, степень *                                                                                                    | кандидат геологи-минералогических наук                                                                                                    |                                     |
| Должность *                                                                                                    | научный сотрудник                                                                                                    |                                     |
| Организация *                                                                                                    | FEOXIA PAH                                                                                                    |                                     |
|                                                                                                    | Приведите здесь сокращенное официальное название организации                                                                                                    |                                     |
| Контактный телефон *                                                                                                    | 8 4991375367                                                                                                    |                                     |
| E-mail                                                                                                    | ©mail.ru                                                                                                    |                                     |
| Название доклада *                                                                                                    | Изотопный состав углерода нефти крупных и укальных<br>нефтяных месторождений России                                                                                                    |                                     |
| Авторы доклада *                                                                                                    | Иваков И.И.                                                                                                    |                                     |
|                                                                                                    | Авторы доклада приводятся в том же порядке как они указаны в тезисах<br>(например, Иванов И.И., Петров П.П.)                                                                                                    |                                     |
| Название секции *                                                                                                    | Биологические процессы и образование нефти и газа – –<br>Выберите из выпадающего списка раздел (мероприятие) сыезда, где вы<br>хотели бы представить материал.                                                    |                                     |
| Заявленный тип доклада *                                                                                                    | Стендовый доклад 🖂                                                                                                    |                                     |
| Сокращенное название органи                                                                                                    | зации ГЕОХИ РАН                                                                                                    |                                     |
| Влажения                                                                                                    | Изопотный состав углерода нефти хрутных и в<br>учикланных местороджений Россин – 1508.2019 Удалить<br>годоос<br>Изопотный, сталы состав углерода нефти крутных и в<br>учикланных местороджений россиновос Удалить |                                     |
| Создан в 19.08.2019 11:19 пользо<br>Изменен в 12.09.2019 13:42 поль                                                                                                    | osare.new 🗌 tnemchenko Coxpanato Ömena                                                                                                    |                                     |

удалить(если тезисы уже были) и вложить файл удаляем старые тезисы и присоединяем новые (Пункт 5).

Примечание: Зарегистрируйтесь как можно раньше. Прикрепить тезисы можно позднее, выбрав опцию "Изменить элемент" (пункт 8-9).